# 56期情報A 学校CM制作第3回 「サウンドロゴの作り方」

| 利用するソフト名    | 長所と短所                    |
|-------------|--------------------------|
| Power Point | ○様々なオブジェクトが利用できる。使い方が簡単  |
| (プレゼンで利用)   | ×アニメーションは利用できない。         |
| Apple Works | ○ペイントとドローが使える。使い方が簡単     |
| (名札作りで利用)   | ×背景に気をつけないと、白い部分ができてしまう。 |
| Gimp        | ○いろいろな処理・加工ができる。         |
| (画像処理で利用)   | ×使い方はやや難しい。日本語入力がめんどう。   |

- 方法その1 Power Pointで作る
- [1] Power Pointを起動し、図形描画ツールバーを表示しておく

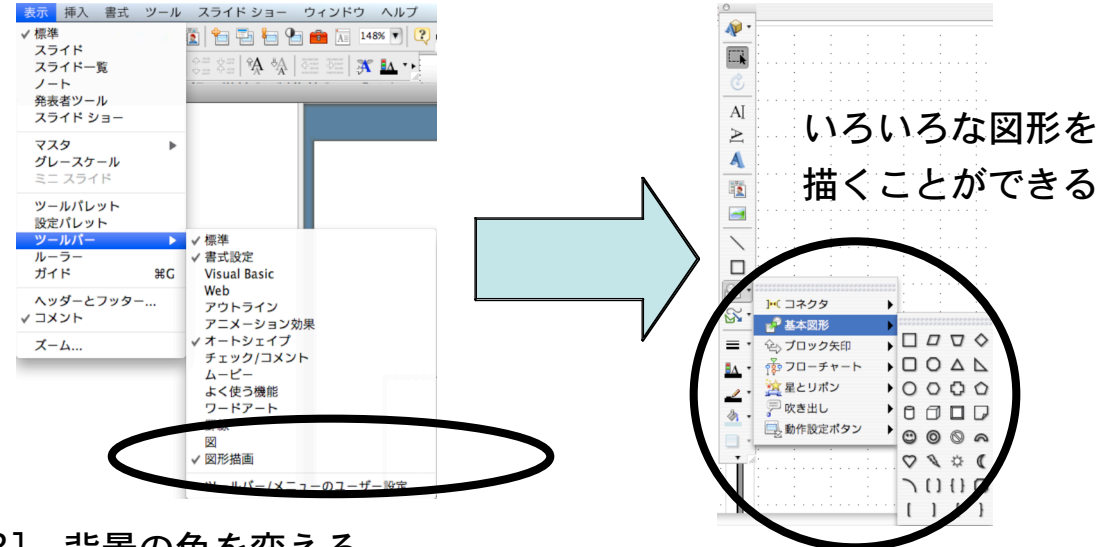

[2] 背景の色を変える

スライドの上で右クリック

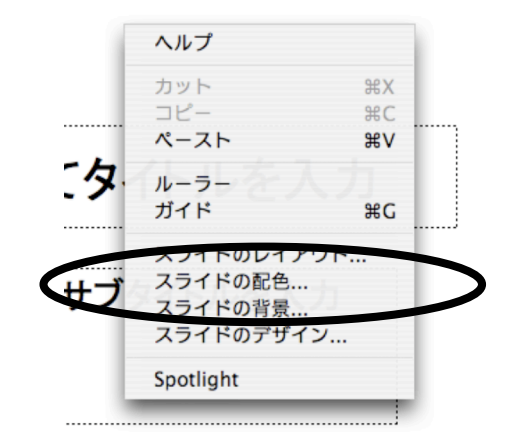

#### スライドの背景を選択して色を選ぶ

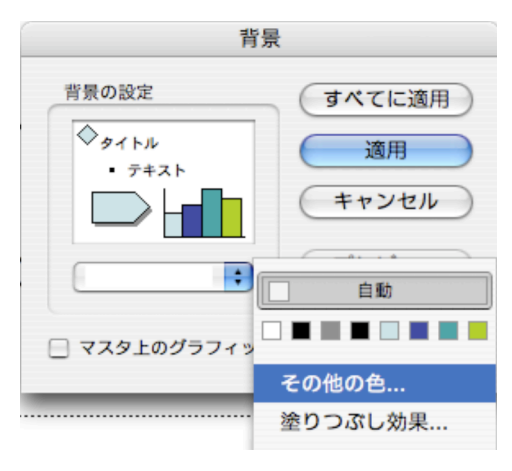

[3] 画像としてスライドを画像として保存する

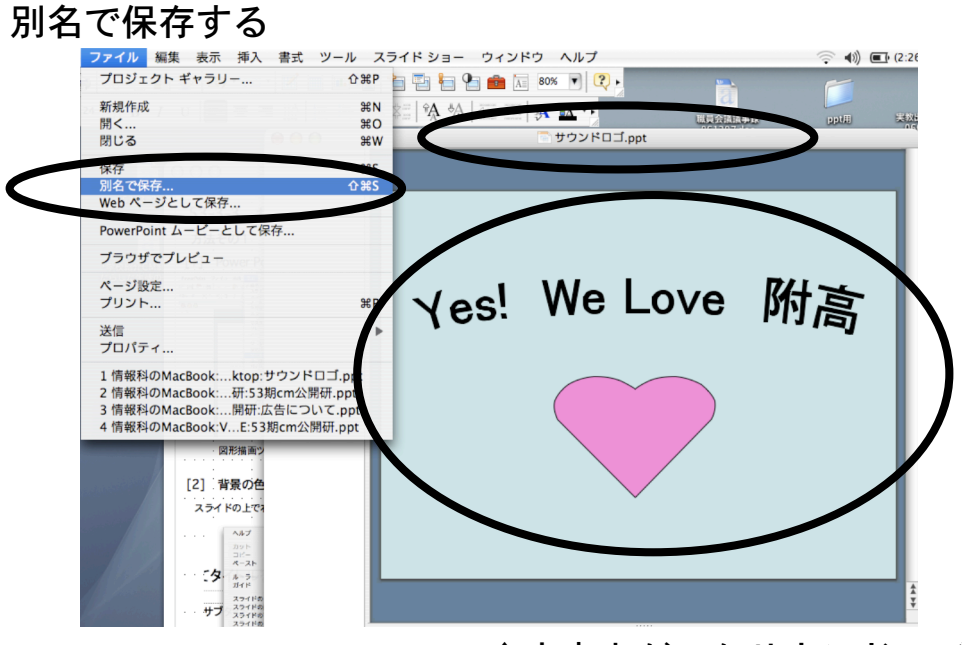

↑出来上がったサウンドロゴ

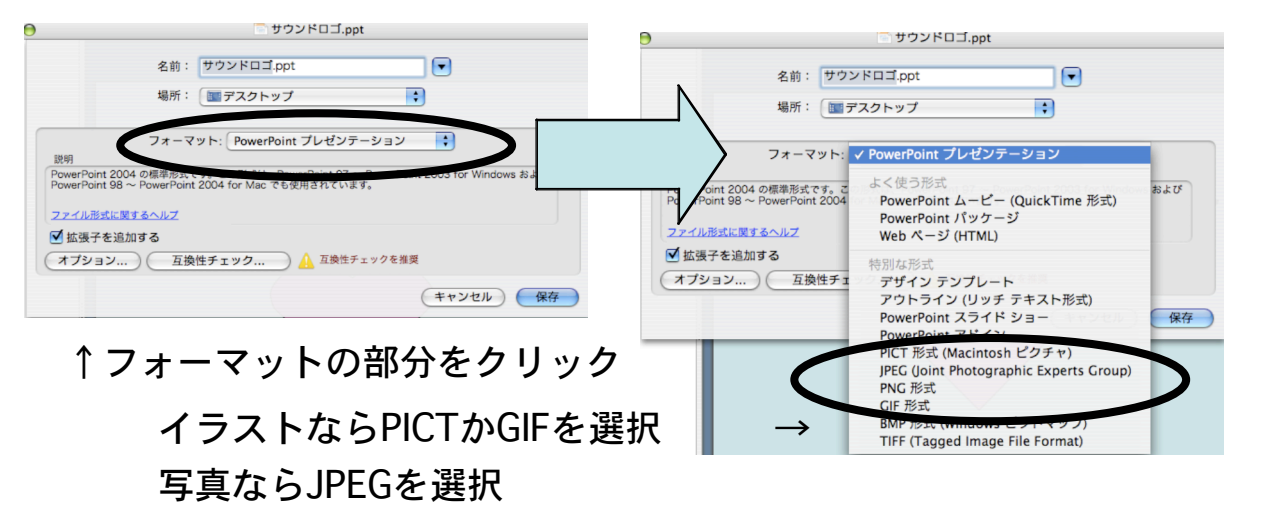

[4] フォルダに画像が保存される

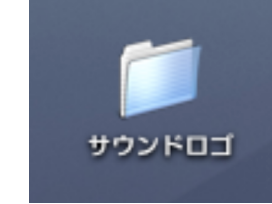

→この中にスライドの枚数だけ画像ファイル が入っている。この中のファイルをiMovieに 挿入する。

#### ↑保存のときにつけた名前

[注意] 今作成したファイルは画像としては保存されたが、ppt形式 では保存されていない。今後もう一度使うようであれば、ppt形式で もう一度保存をしておく。

### 方法その2 AppleWorksで作る

[1] ドローかペイントで作成 [2] ドローの場合、用紙設定で横方向に

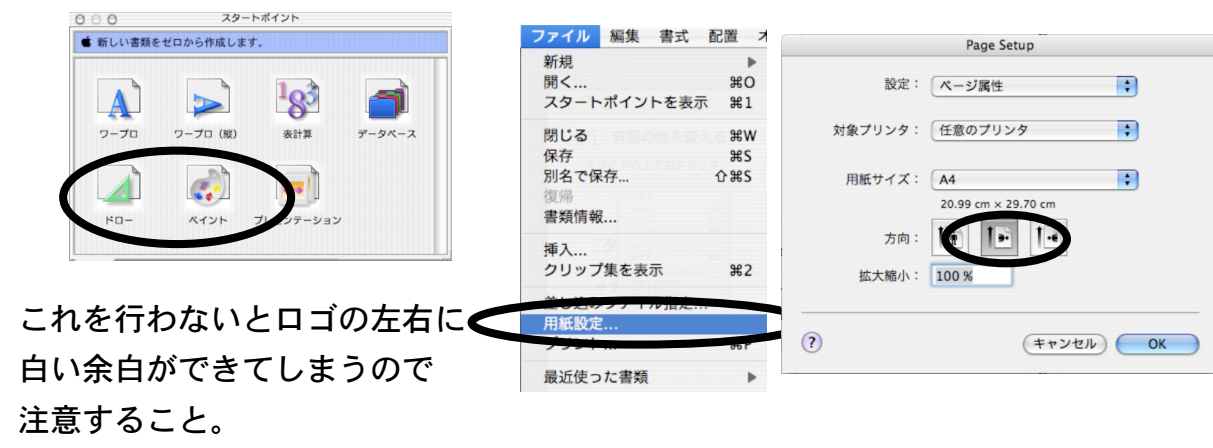

## [3] ロゴを作る

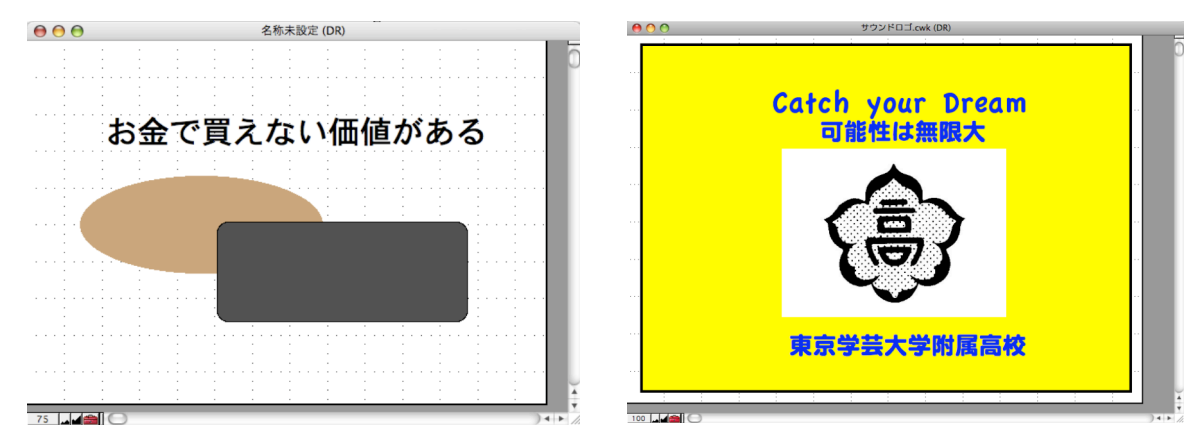

【注意】AppleWorkでロゴを作るときには右のように背景となる枠を最初に作っておく。左のようなロゴの場合、オブジェクト以外の部分が白く表示されてしまう。

## [4] 別名で保存する

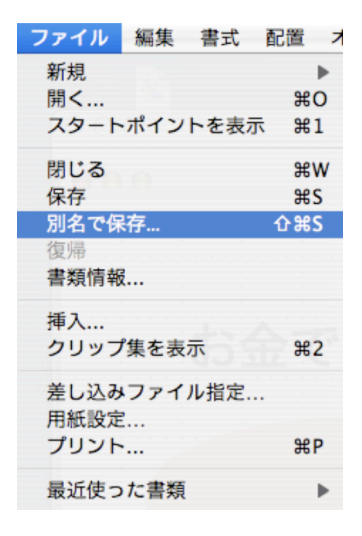

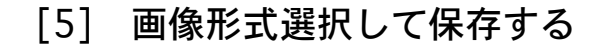

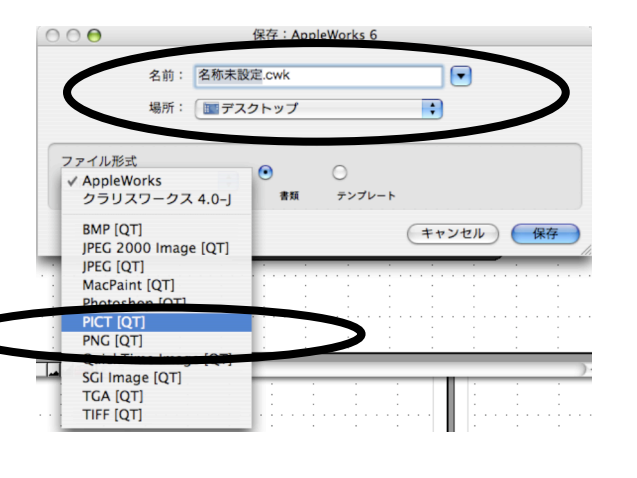

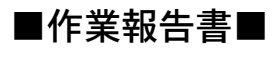

本日の作業報告

(進捗状況を具体的に示し、どのような成果があったか報告すること)

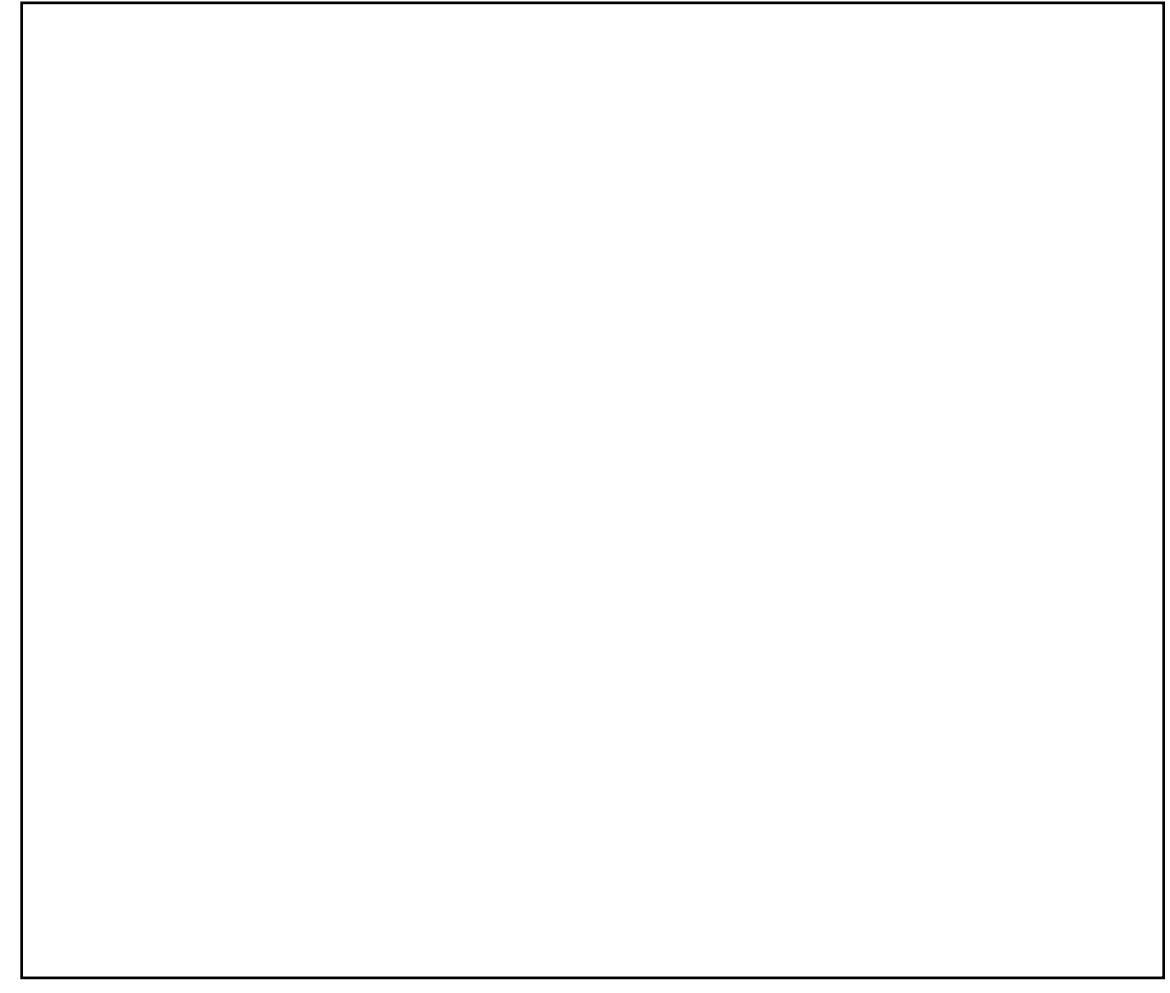

#### 今後のスケジュール これから何をすべきか、次回までにやっておくことなど

授業者 チェック欄